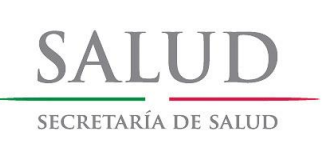

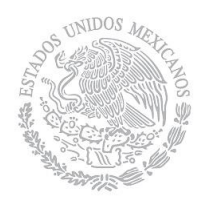

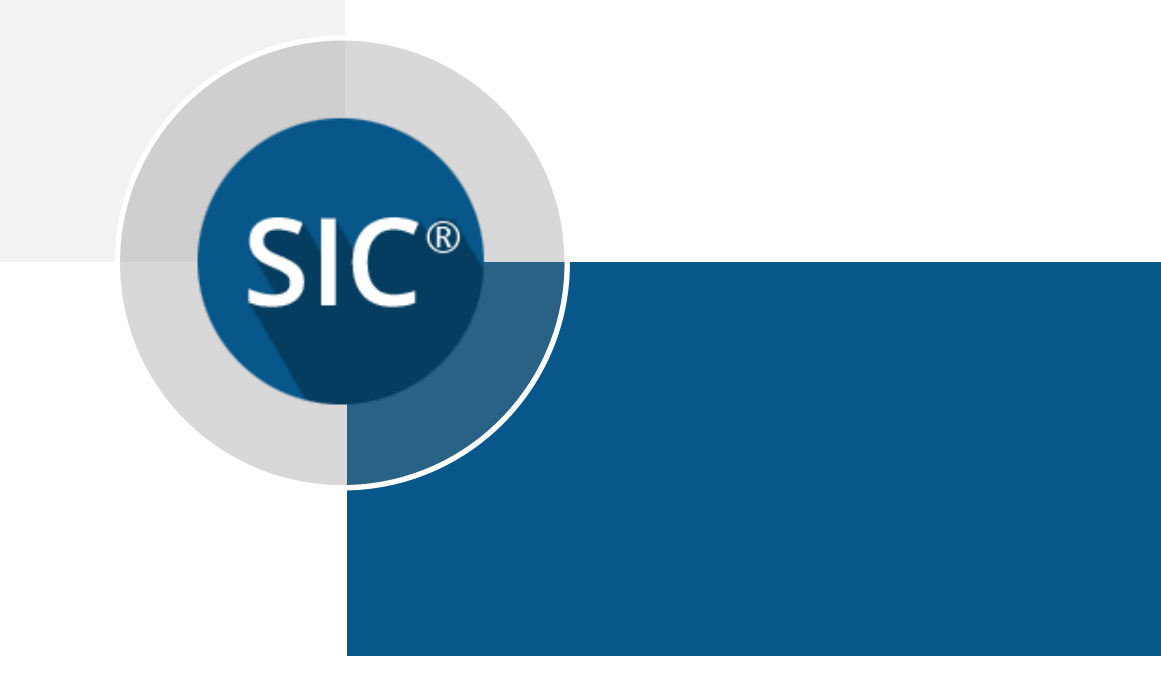

# Sistema Nominal de Información en Crónicas

Manual de instalación SICv3.0

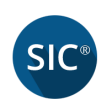

## Contenido

| 1. Introducción                            | 3  |
|--------------------------------------------|----|
| 1.1 Objetivos del Sistema                  | 3  |
| 1.2 Objetivo del Manual                    | 3  |
| 2. Requisitos del Sistema                  | 3  |
| 3. Proceso de Instalación                  | 4  |
| 3.1 Preparación de la Instalación          | 4  |
| 3.2 Instalación                            | 4  |
| 4. Proceso de instalación en Windows Vista | 9  |
| 4.1 Instalación                            | 9  |
| 5. Proceso de desinstalación               | 11 |
| 5.1 Desinstalación                         | 11 |

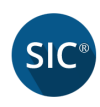

### 1. Introducción

El sistema SICv3.0 ha sido creado para permitir el registro de pacientes, llevar un control de consultas, generar reportes y sincronizar información a la nube, en este manual se abordara solo la instalación del mismo.

#### 1.1 Objetivos del Sistema

- Registro de pacientes
- Registrar Consultas de primera vez y subsecuentes
- Generación de reportes
- Sincronización a la nube

#### 1.2 Objetivo del Manual

El objetivo de este manual es exponer la manera en que el usuario deberá de llevar a cabo la instalación del sistema SICv3.0.

### 2. Requisitos del Sistema

El sistema normalmente trabaja con un equipo que tenga las siguientes características:

Hardware:

- Windows 7 o posterior
- o Mínimo 2 GB en RAM

Software Instalado:

- Service Packs o Superior
- Net Framework 4 o Posterior

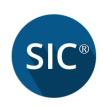

### 3. Proceso de Instalación

#### 3.1 Preparación de la Instalación

El siguiente proceso de instalación abarca los siguientes sistemas operativos:

- Windows XP
- o Windows 7
- o Windows 8
- o Windows 10

Si necesita instalar la plataforma SICv3.0 en Windows Vista, favor de dirigirse al punto *4 Proceso de instalación en Windows Vista*.

Cabe señalar que no será necesario crear un directorio, el programa lo colocará en una carpeta en el directorio específico.

| de modifica<br>2015 12:20 | Tipo                                   | Tamaño                                                                               |
|---------------------------|----------------------------------------|--------------------------------------------------------------------------------------|
| 2015 12:20                |                                        |                                                                                      |
|                           | Carpeta de archivos                    |                                                                                      |
| 2015 12:20                | Carpeta de archivos                    |                                                                                      |
| 2015 12:20                | Carpeta de archivos                    |                                                                                      |
| 2015 12:20                | Carpeta de archivos                    |                                                                                      |
| 2015 05:31                | Aplicación                             | 515 KB                                                                               |
| 2015 05:31                | Paquete de Windo                       | 18,823 KB                                                                            |
|                           | 2015 12:20<br>2015 05:31<br>2015 05:31 | 2015 12:20 Carpeta de archivos   2015 05:31 Aplicación   2015 05:31 Paquete de Windo |

#### 3.2 Instalación

1) Ejecute el programa de instalación haciendo doble clic sobre el archivo de instalación *Setup*.

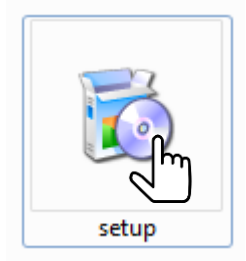

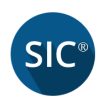

2) Está por iniciar el proceso de instalación, dé clic en el botón *Siguiente*.

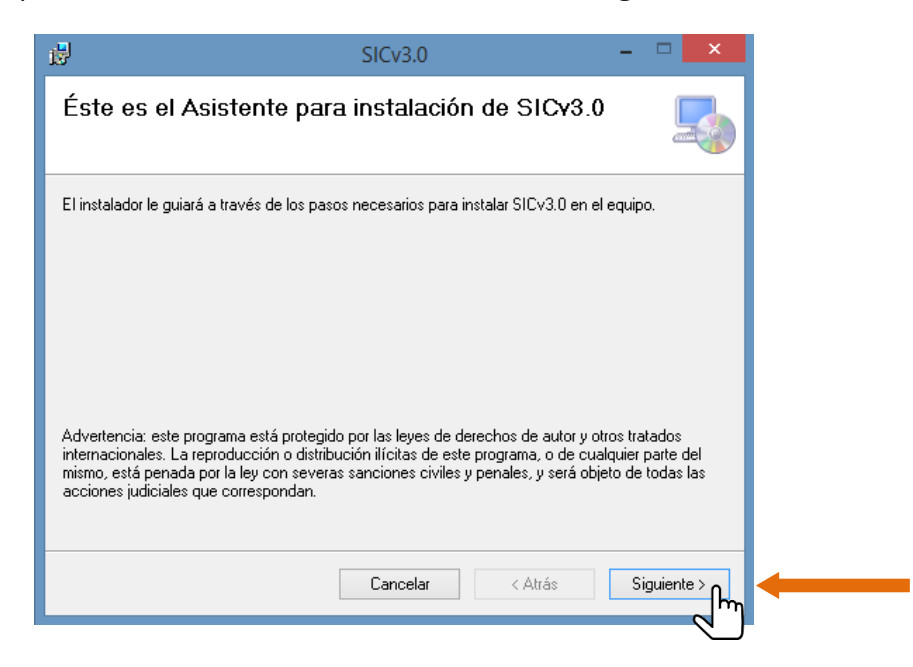

a. En caso de que la computadora donde se esté instalando el sistema le falten componentes de software aparecerá una pantalla como la siguiente, para continuar dé clic en el botón *Acepto* así como en las pantallas subsecuentes de los componentes.

| Para los siguientes componentes:                                                                                       |      |
|----------------------------------------------------------------------------------------------------|------|
| Visor de informes de Microsoft Visual Studio 2010                                                                      |      |
|                                                                                                    |      |
| Lea el siguiente Contrato de licencia. Presione la tecla Av Pág para ver el resto de<br>contrato.                      | el   |
| TENTING DE LICENCIA DEL CORTUNDE DE                                                                                    | •    |
| MICROSOFT                                                                                                    |      |
| MICROSOFT REPORTVIEWER 2010                                                                                            |      |
| Los presentes términos de licencia son un                                                                              |      |
| contrato entre Microsoft Corporation (o,                                                                               |      |
| en funcion del país en que usted resida,                                                                               |      |
| usted. Sírvase leerlos detenidamente.                                                                                  |      |
| a                                                                                                    | ~    |
| Ver CLUF para imprimirlo                                                                                               |      |
| ¿Acepta los términos del Contrato de licencia pendiente?                                                               |      |
|                                                                                                    |      |
| Si elige No, se cerrará el programa de instalación. Para instalar, primero debe ace;<br>los términos de este Contrato. | otar |
| Acepto 0 No acepto                                                                                                    |      |
|                                                                                                    |      |

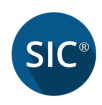

b. Mientras se instalan los componentes de software se mostrará una pantalla como la siguiente, con una barra de progreso que indica el porcentaje de instalación.

| Ø | Instalando Visor de informes de Microsoft Visual Studio 2010 |   |
|---|--------------------------------------------------------------|---|
|   |                                                              |   |
|   | Cancelar                                                     | r |

3) Aparecerá una pantalla que indicará la ruta donde se instalará el sistema y se mostrarán las siguientes opciones:

*"Para todos los usuarios"*. Esta opción nos permitirá que cualquier usuario registrado en la computadora tengas acceso a la plataforma SICv3.0

*"Solo para este usuario"*. Esta opción nos permitirá que solo el usuario que está instalando la aplicación tenga acceso a la plataforma SICv3.0

Por defecto aparecerá este último, a continuación de clic en el botón *Siguiente*.

| il de la companya de la companya de la companya de la companya de la companya de la companya de la companya de | SICv3.0                                   | - 🗆 🗙                       |
|----------------------------------------------------------------------------------------------------|-------------------------------------------|-----------------------------|
| Seleccionar carpeta                                                                                            | de instalación                            |                             |
| El instalador instalará SICv3.0 en la                                                                          | a siguiente carpeta.                      |                             |
| Para instalarlo en esta carpeta hag<br>clic en "Examinar".                                                     | a clic en "Siguiente". Para instalarlo er | n una carpeta distinta haga |
| <u>C</u> arpeta:                                                                                               |                                           |                             |
| C:\SICv3.0\                                                                                                    |                                           | Examinar                    |
|                                                                                                    |                                           | Espacio en disco            |
| Instalar SICv3.0 sólo para este u                                                                              | isuario o para todos los usuarios de est  | e equipo:                   |
| Para todos los usuarios                                                                                        |                                           |                             |
| 🔘 Sólo para este usuario                                                                                       |                                           |                             |
|                                                                                                    | Cancelar < Atrá                           | is Siguiente > fm           |

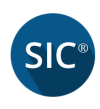

4) Para confirmar la instalación, de clic en el botón *Siguiente*.

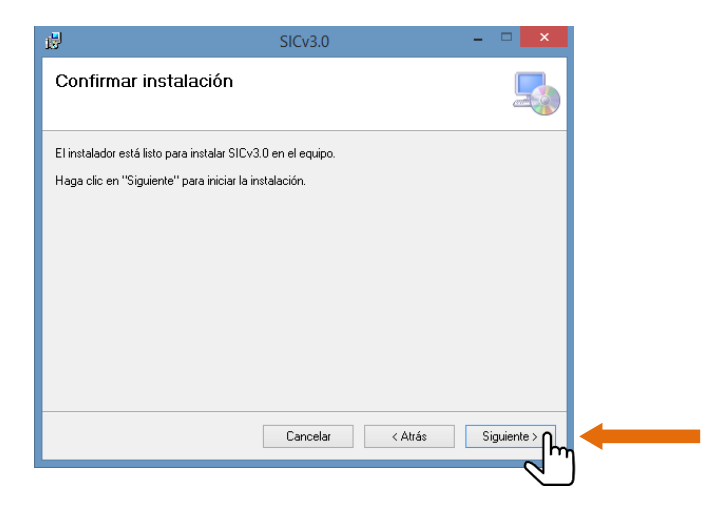

5) En caso de que el sistema necesite un *Control de cuentas de usuario*, dé clic en el botón *Sí* para continuar con la instalación.

| 8                   | SICv3.0  | -       | ×           |
|---------------------|----------|---------|-------------|
| Instalando SICv3.0  |          |         |             |
| Instalando SICv3.0. |          |         |             |
| Espere              |          |         |             |
|                     |          |         |             |
|                     |          |         |             |
|                     |          |         |             |
|                     | Cancelar | < Atrás | Siguiente > |

6) Para concluir la instalación, de clic en el botón *Cerrar*.

| ₿                                                           | SICv3.0                                            | -                                | <b>×</b> |
|-------------------------------------------------------------|----------------------------------------------------|----------------------------------|----------|
| Instalación com                                             | oletada                                            |                                  |          |
| SICv3.0 se ha instalado cor<br>Haga clic en "Cerrar" para : | rectamente.<br>alír.                               |                                  |          |
| Utilice Windows Update pa                                   | a comprobar cualquier actualización in<br>Cancelar | nportante de .NET Fra<br>< Atrás | amework. |
|                                                             |                                                    |                                  |          |

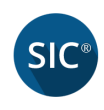

7) Ahora ya podrá hacer uso del sistema SICv3.0, en el escritorio deberá aparecer un icono del programa como el siguiente.

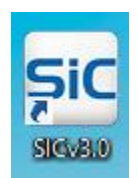

8) También podrá encontrar el sistema desde el menú inicio:

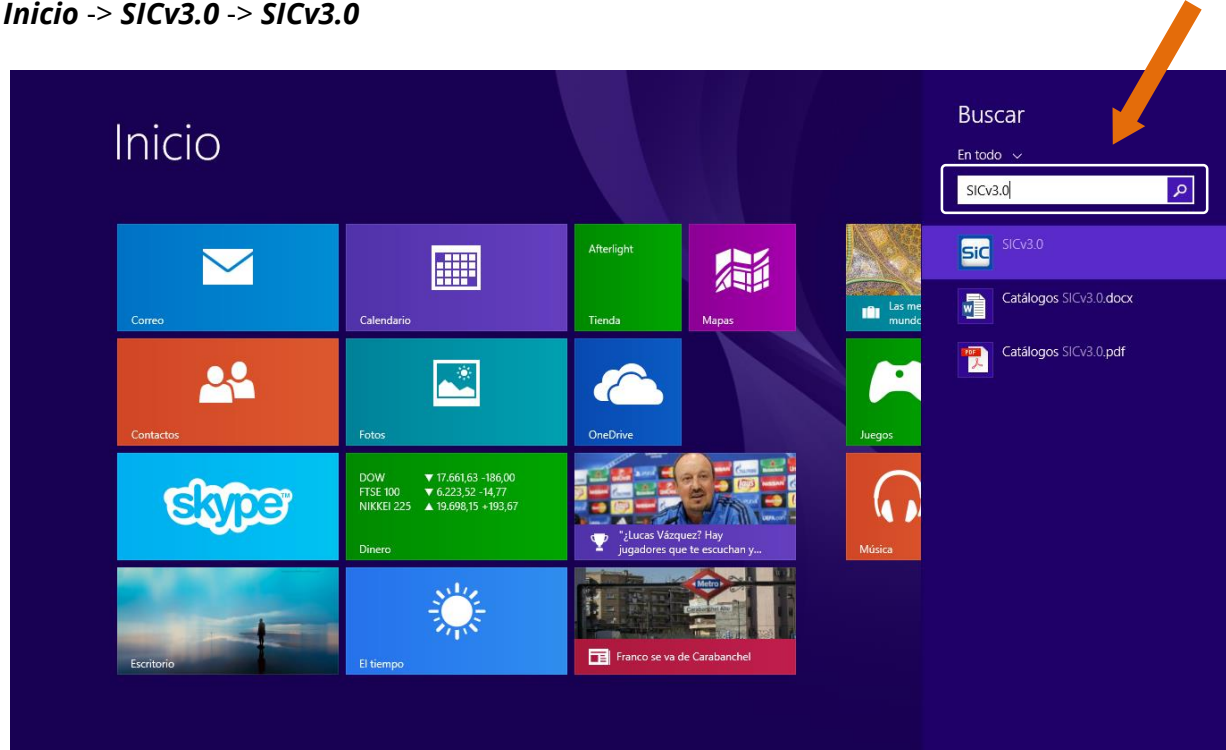

Inicio -> SICv3.0 -> SICv3.0

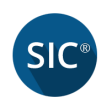

## 4. Proceso de instalación en Windows Vista

#### 4.1 Instalación

- 1) Ejecute el programa de instalación haciendo doble clic sobre el archivo de instalación *SICv3.0.msi*
- 2) Todo el proceso restante será igual al punto 3.2 Instalación

| <b>B</b>                                                                                                    | SICv3.0                                                                                                    | ×                                                              |
|----------------------------------------------------------------------------------------------------|----------------------------------------------------------------------------------------------------|----------------------------------------------------------------|
| Éste es el Asistente para i                                                                                                    | nstalación de SICv3                                                                                           | 3.0                                                            |
| El instalador le guiará a través de los pasos r                                                                                                    | iecesarios para instalar SICv3.0 e                                                                            | n el equipo.                                                   |
| Advertencia: este programa está protegido p<br>internacionales. La reproducción o distribuci<br>mismo, está penada por la ley con severas s<br>acciones judiciales que correspondan. | or las leyes de derechos de autor<br>ón ilícitas de este programa, o de<br>anciones civiles y penales, y será | y otros tratados<br>cualquier parte del<br>objeto de todas las |
|                                                                                                    | Cancelar < Atrás                                                                                              | Siguiente >                                                    |

3) Una vez concluido el proceso de instalación, no olvide ejecutar el archivo dotNetFx40\_Full\_x86\_x64.exe que se encuentra en el siguiente directorio:

#### SETUP\DotNetFX40\dotNetFx40\_Full\_x86\_x64.exe

| Descargas → SETUP → DotNetFX40 |                    |            |           |
|--------------------------------|--------------------|------------|-----------|
| Nombre                         | Fecha de modifica  | Тіро       | Tamaño    |
| dotNetFx40_Full_x86_x64.exe    | 18/03/2010 08:44   | Aplicación | 49,268 KB |
| otNetFx40LP_Full_x86_x64es.exe | 22/04/2010 02:21 a | Aplicación | 6,759 KB  |

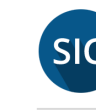

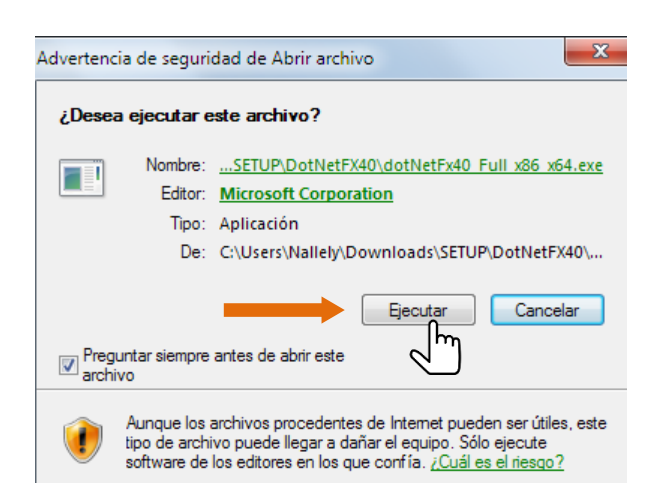

4) Una vez iniciado el proceso de instalación se cargarán los archivos necesarios para completar la instalación del framework.

| Extracting files                                          | X      |
|-----------------------------------------------------------|--------|
|                                                           |        |
|                                                           |        |
| Preparing: C:\6579729727a6d9bbaca64c1eabad\netfx_Core.mzz |        |
|                                                           | Cancel |

5) Cuando finalice la instalación deberá entrar a la plataforma SICv3.0 dando doble clic en el icono que se encuentra en el escritorio.

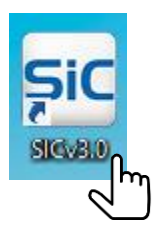

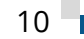

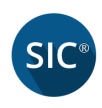

## 5. Proceso de desinstalación

### 5.1 Desinstalación

1) Entrar al panel de control y seleccionar la opción "Agregar o quitar programas".

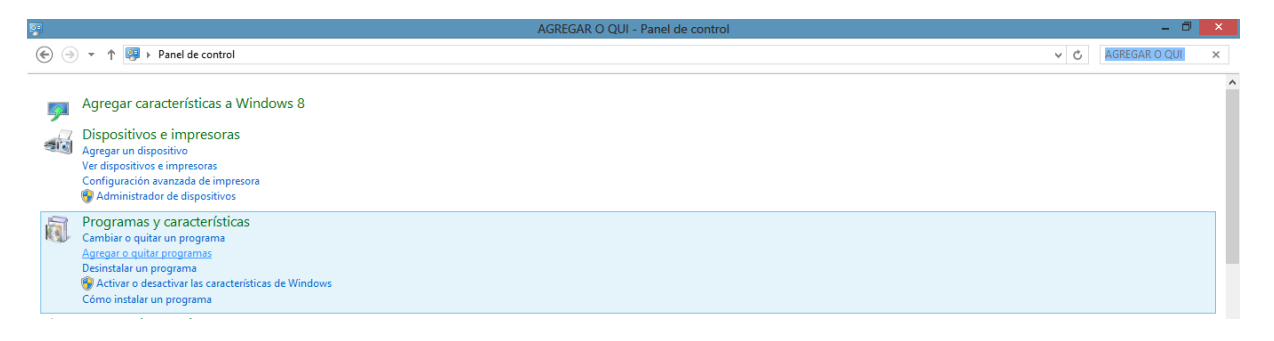

2) Ubicar el programa "*SICv3.0*", seleccionarlo y dar doble clic para continuar.

| <b>2</b>                                                                    |                                                                          | SICv3.0 - Programas y característ                                          | icas          |        |             | - 0            | × |
|-----------------------------------------------------------------------------|--------------------------------------------------------------------------|----------------------------------------------------------------------------|---------------|--------|-------------|----------------|---|
| 🛞 🌛 👻 🕆 🛃 🕨 Panel de                                                        | control > Todos los elementos de Panel de co                             | ontrol > Programas y características                                       |               |        | ✓ C SICv3.0 | 3              | ¢ |
| Ventana principal del Panel de<br>control<br>Ver actualizaciones instaladas | Desinstalar o cambiar un prog<br>Para desinstalar un programa, selección | rrama<br>elo en la lista y después haga clic en Desinstalar, Cambiar o Rep | arar.         |        |             |                |   |
| características de Windows                                                  | Organizar 💌                                                              |                                                                            |               |        |             | 800 <b>v</b> ( | 0 |
|                                                                             | Nombre                                                                   | Editor                                                                     | Se instaló el | Tamaño | Versión     |                |   |
|                                                                             | ■ SICv3.0                                                                | Fundación Carlos Slim de la Salud                                          | 07/12/2015    | 100 MB | 3.0         |                |   |

3) Confirmar el proceso de desinstalación.

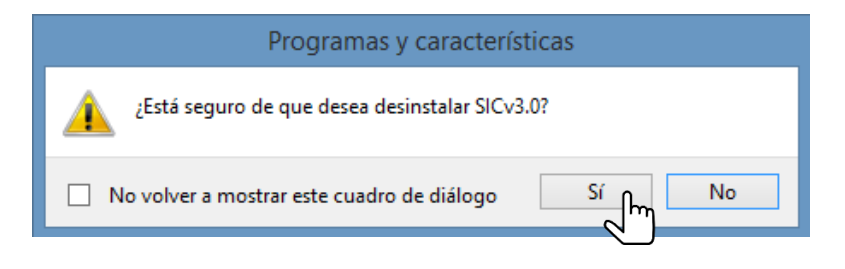

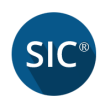

4) Mientras se desinstala el programa, se mostrará una pantalla como la siguiente donde indica el progreso de la desinstalación.

| SICv3.0                                   |          |
|-------------------------------------------|----------|
| Espere mientras Windows configura SICv3.0 |          |
| Recopilando la información requerida      |          |
|                                           | Cancelar |

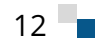